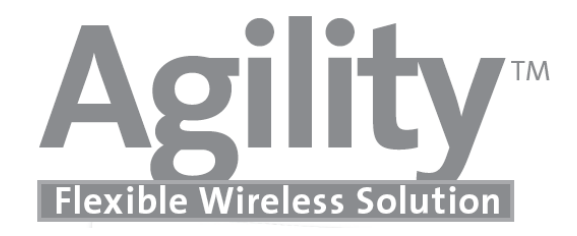

# คู่มือการใช้งาน

# AGILITY4

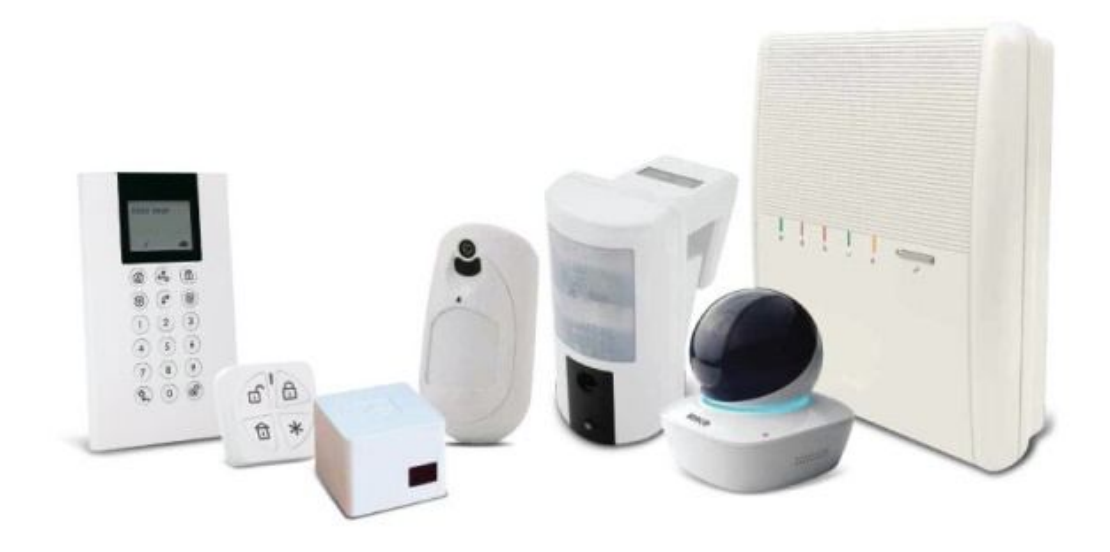

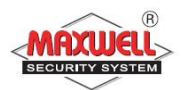

- ไม่ควรปิดสวิตซ์ Breaker ไฟฟ้าภายในบ้าน เพราะจะไม่มีไฟจ่ายเข้ากล่อง ควบคุม ซึ่งเมื่อไฟเลี้ยงจากแบตเตอรี่สำรองหมด กล่องควบคุมจะไม่สามารถ เตือนภัยได้
- 2. ควรเปิคระบบเมื่อท่านไม่อยู่บ้านและเข้านอน เพื่อเตือนภัยเมื่อมีผู้บุกรุก
- 3. ควรปิดประตู-หน้าต่างภายในบ้านทุกบาน รวมถึงบานเกร็ด ก่อนเปิดระบบ
- ควรปิด แอร์ พัดลม หรือ เครื่องดูดอากาศ ในบริเวณที่ติดตั้ง เครื่องตรวจจับ การ เคลื่อนใหว ก่อนเปิดระบบ
- 5. หลีกเลี่ยงสัตว์เลี้ยงภายในบริเวณที่ติดตั้งเครื่องตรวจจับการเคลื่อนไหว (Motion Detector or PIR) ยกเว้น การเครื่องตรวจจับที่ไม่จับสัตว์เลี้ยง (for PET)
- หลีกเลี่ยงการใช้เครื่องใช้ไฟฟ้าที่ระบายความร้อน เช่น หม้อหุงข้าว กระติกน้ำ
   ร้อน ในบริเวณที่ติดตั้งเครื่องตรวจจับการเคลื่อนไหว ขณะเปิดระบบ
- 7. หลีกเลี่ยงฝุ่น ความชื้น จากการตกแต่ง หรือต่อเติมบ้าน
- หลีกเลี่ยงการเปิดฝาอุปกรณ์เครื่องตรวจจับประตูหน้าต่าง หรือ การเคลื่อนไหว ยกเว้นการเปลี่ยนแบตเตอรี่
- ควรตรวจสอบระบบอย่างสม่ำเสมอ คือทุกๆ 3 6 เดือน เพื่อให้แน่ใจว่าระบบ ยังอยู่ในสภาพพร้อมใช้งาน

### สารบัญ

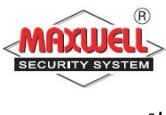

| 1. | Introduction                                                   | 6  |
|----|----------------------------------------------------------------|----|
|    | 1.1 คุณสมบัติหลักของ "Agility"                                 | 6  |
|    | 1.2 ช่องทางการจัดการระบบฯ                                      | 6  |
|    | 1.3 สถานะระบบๆ                                                 | 8  |
| 2. | การใช้งานระบบฯ สัญญาณกันขโมย                                   | 11 |
|    | 2.1 การเปิดระบบฯ แบบทั้งหมด(Away Arm)                          | 11 |
|    | 2.2 การเปิดระบบฯ แบบบางส่วน(Stay Arm)                          | 11 |
|    | 2.3 การเปิดระบบฯ แบบแบ่งพื้นที่การทำงาน(Partition Arm)         | 12 |
|    | 2.4 การปิดระบบฯ(Disarming System)                              | 13 |
|    | 2.5 การปิคระบบฯ แบบแยกพาติชั่น(Partition Disarming)            | 14 |
|    | 2.6 การปิคระบบฯ หลังจากมีการแจ้งเตือนผู้บุกรุก                 | 14 |
|    | 2.7 การส่งการแจ้งเตือนแบบเงียบเมื่อถูกคุกคาม(Duress Disarming) | 15 |
|    | 2.8 การส่งการแจ้งเตือนเหตุการณ์ฉุกเฉิน(Send Panic Alarm)       | 15 |
| 3. | การใช้งานผ่าน Application Smart Phone                          | 16 |
| 4. | การใช้งานผ่าน Web Application                                  | 17 |
| 5. | การสั่งงานระบบฯผ่านโทรศัพท์(Remote System Operation)           | 19 |
|    | <ul> <li>การโทรสั่งงาน</li> </ul>                              | 19 |
|    | <ul> <li>การรับโทรศัพท์เมื่อมีการโทรแจ้งเหตุการณ์</li> </ul>   | 21 |

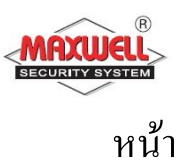

| 6. เมนูการตั้งค่าของผู้ใช้งาน(Menu System Operation) | 23 |
|------------------------------------------------------|----|
| • User Function                                      | 24 |
| <ul> <li>เมนูการใช้งาน</li> </ul>                    | 25 |
| 6.1 การจัดการรหัสผู้ใช้งาน                           | 28 |
| 6.2 บัตรทาบ(เฉพาะคีย์แพครุ่นที่รองรับเท่านั้น)       | 30 |
| 6.3 การกำหนดเบอร์โทรแจ้งเหตุ(Follow Me)              | 31 |
| 6.4 การตั้งเวลา(Clock)                               | 32 |
| 6.5 การยกเลิกโซน(Bypass Zone)                        | 32 |
| 6.6 การดูเหตุการณ์ย้อนหลัง(Event log)                | 33 |
| 6.7 ดูการแจ้งเตือนล่าสุค(View Last Alarm)            | 33 |
| 6.8 การตรวจเช็คปัญหา(Troubles)                       | 33 |
| APPENDIX A ปัญหาระบบฯ(System Troubles)               | 34 |
| APPENDIX B อภิธานศัพท์(Glossary)                     | 35 |
| NOTE                                                 | 37 |

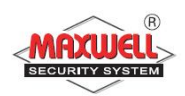

#### 1. Introduction

ขอแสดงความยินดีที่บ้านท่านได้ติดตั้ง ระบบรักษาความปลอดภัยของบริษัท แมกซ์เวลล์ อินทิเกรชั่น จำกัด Agility ถือได้ว่าเป็นระบบกันขโมยที่มีความ ยึดหยุ่นสูง ได้รับการออกแบบมาโดยเฉพาะเพื่อตอบสนองความหลากหลายของ การรักษาความปลอดภัย สำหรับการใช้งานบ้านที่อยู่อาศัย อาคารพาณิชย์ และ องค์กร ฯ Agility ถูกออกแบบมาเพื่อรับรู้ถึงสิ่งผิดปกติเมื่อมีเหตุการณ์บุกรุก สถานะของหน้าต่าง ประตู, ห้องโถง, ห้องนอน ตามรูปแบบที่ออกแบบเพื่อ ครอบคลุมพื้นที่ภายในบ้านท่าน และทำการแจ้งเหตุไปยังโทรศัพท์มือถือของท่าน หรือ ส่งอีเมล์ และ การเชื่อมต่อไปยังฐานข้อมูล <u>www.riscocloud.com</u>ท่าน สามารถควบคุมการใช้งานหรือรับรายงานการแจ้งเหตุผ่าน Application irisco) โทรศัพท์มือถือแบบ Smart Phone เช่น Iphone,Ipad หรือ โทรศัพท์ที่รองรับ ระบบปฏิบัติการ Android

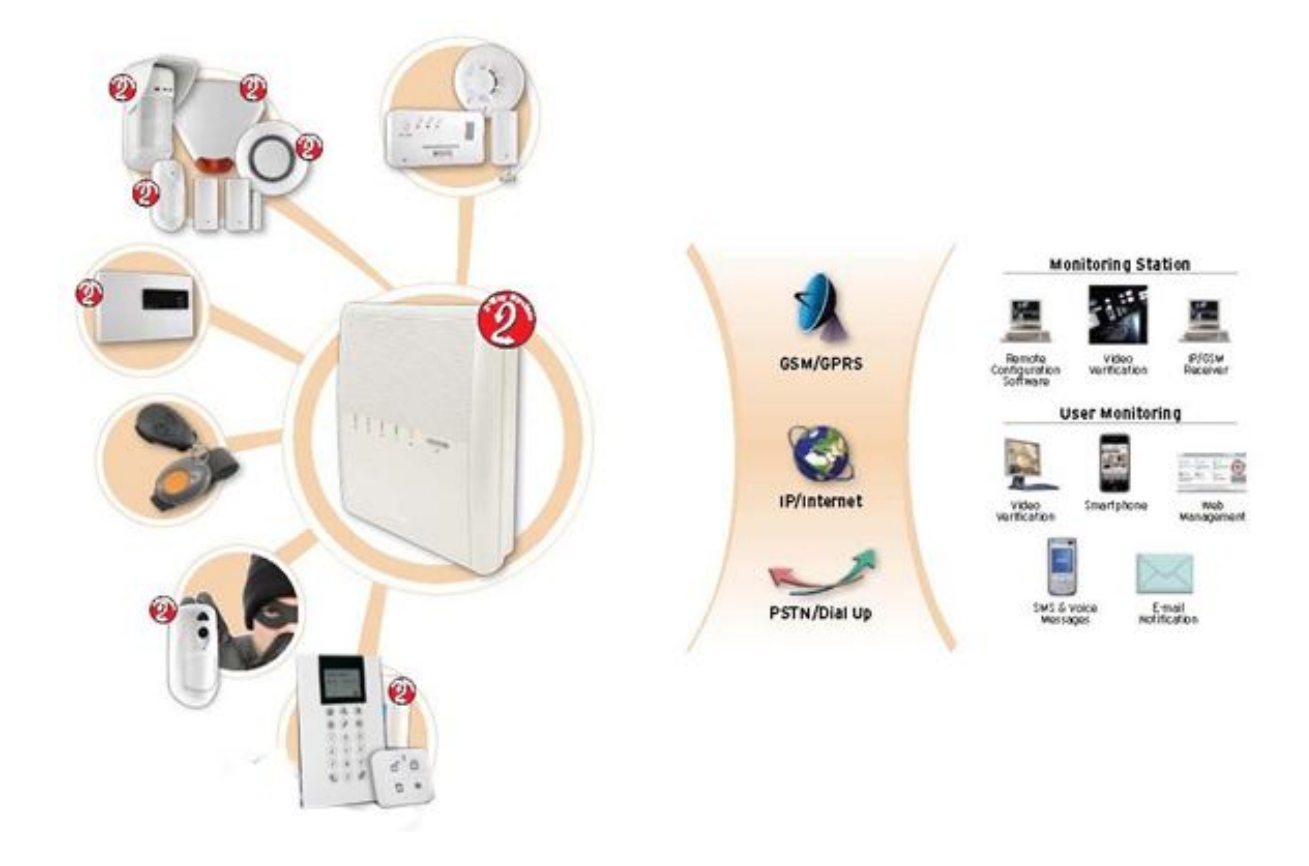

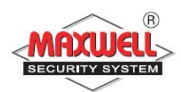

### 1.1 คุณสมบัติหลักของ "Agility"

- รองรับเซนเซอร์ไร้สายสูงสุด 32 โซน
- 32 รหัสผู้ใช้งาน และ อีก 1 รหัสผู้ใช้งานหลัก
- แบ่งลำดับสิทธิการใช้งาน ได้ 4 ลำดับ
- แบ่งพื้นที่การทำงานได้ 3 พื้นที่
- รองรับคีย์แพดไร้สายสูงสุด 3 ตัว
- รองรับไซเรนไร้สายสูงสุค 3 ตัว
- รองรับรีโมทคอนโทรล 8 ตัว
- บันทึกเหตุการณ์ย้อนหลังได้ 250 เหตุการณ์
- กำหนดเบอร์ โทรแจ้งเตือนได้สูงสุดถึง 16 เบอร์
- รองรับ เอ้าพุตไร้สาย

### 1.2 ช่องทางการจัดการระบบ

ระบบสามารถควบคุมการใช้งานได้หลากหลายช่องทาง ในรูปแบบการสื่อสาร แบบ สองทาง เมื่อมีการส่งคำสั่งการใช้งานไปยังกล่องควบคุม จะมีการส่งสถานะ ระบบการทำงานตอบกลับมา เพื่อยืนยันการส่งข้อมูล โดยสามารถควบคุมการ ทำงานผ่านอุปกรณ์ดังต่อไปนี้

> รีโมทคอนโทรลแบบสองทาง (2 Way 8 Button Remote Control)

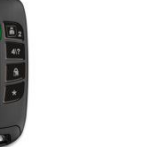

- เปิดระบบ/ปิดระบบ/ฉุกเฉิน/เอ้าพุต(ปุ่มสั่งงานพื้นฐาน)
- สามารถรับสถานะ การทำงานจากกล่องควบคุมทาง ไฟ

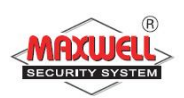

LED และ เสียงBuzzer (Beeb Beeb)เพื่อเช็คว่าคำสั่งที่ ส่งไปกล่องควบคุมได้รับและทำงานตามคำสั่งที่ส่งไป หรือไม่

สามารถตั้งรหัสผ่าน PIN code เพื่อความปลอดภัยสูงสุด

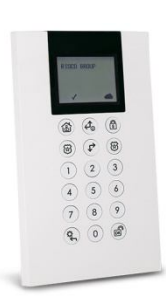

คียร์แพดไร้สายแบบสองทาง (Panda Keypad) สามารถควบคุมการทำงาน และการตั้งค่าโปรแกรมตามความ ต้องการผู้ใช้งานทั้งหมด และมีรูปแบบการสื่อสารแบบสอง ทางโดยกล่องควบคุมจะส่งสถานะการทำงานเมื่อมีการสั่งงาน ผ่านคีย์แพด

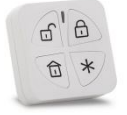

รี โมทคอน โทรล(Panda Key fob) ใช้สำหรับ เปิดระบบ/ปิดระบบ/เช็คสถานะ/ฉุกเฉิน/เอ้าพุต(ปุ่ม สั่งงานพื้นฐาน)

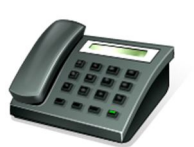

โทรสั่งงานระบบ(Remote Phone Operation) ใช้สำหรับโทรสั่งงานระบบ มีระบบตอบรับ และแนะนำการใช้ งานแต่ละคำสั่ง เช่น เปิดระบบ/ปิดระบบ/ยกเลิกโซน/ สั่งงานเอ้าพุศ/เปลี่ยนเบอร์โทร/ฟังและพูด/บันทึกเสียง

รองรับการสั่งงานผ่านเว็ปไซค์(Web Browser) สามารถสั่งงานผ่านเว็ปไซค์<u>www.riscocloud.com</u>

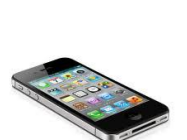

รองรับการสั่งงานผ่าน Application Iphone/Ipad/Android สามารถลงโปรแกรม "irisco" Iphone หรือ Ipad ผ่าน App Store หรือมือถือที่รองรับระบบ Android

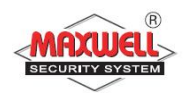

#### 1.3 สถานะระบบๆ(Status Indications)

1.3.1 LED Indications บนกล่องควบคุมจะมีไฟ LED แสดงสถานะการทำงาน

ของระบบ มีคำอธิบายดังต่อไปนี้

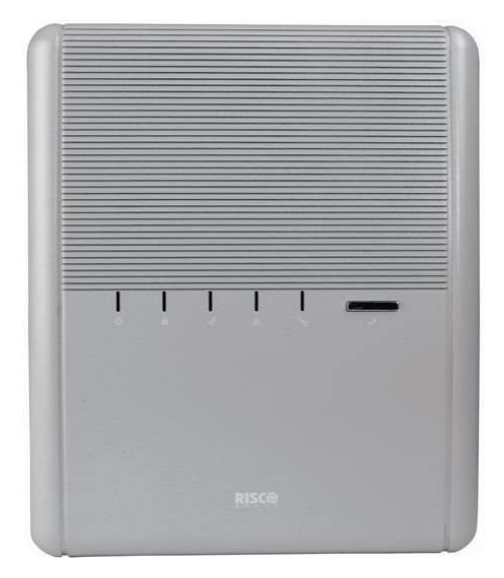

● Power LED ⊍

| สถานะLED            | คำอธิบาย                   |
|---------------------|----------------------------|
| <br>ติดค้าง         | ปกติ                       |
| <br>ติด กระพริบเร็ว | ไฟดับ,ไฟไม่เข้ากล่องควบคุม |
| <br>ติด กระพริบช้า  | ไฟแบตเตอรี่ ต่ำ            |
|                     |                            |

■ Arm/Alarm LED 🛱 (Red)

| สถานะLED        | คำอธิบาย                        |
|-----------------|---------------------------------|
| ติดค้าง         | เปิดระบบแบบทั้งหมด              |
| ติด กระพริบเร็ว | มีเหตุการณ์แจ้งเตือน            |
| ติด กระพริบช้ำ  | ระบบอยู่ในระหว่างหน่วงเวลาขาออก |

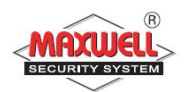

#### • Stay LED 🗟

| สถานะLED             | คำอธิบาย                           |
|----------------------|------------------------------------|
| ติคค้าง              | เปิดระบบแบบบางส่วน                 |
| ดับ                  | ปิคระบบ                            |
| ● Ready LED √(Green) |                                    |
| สถานะLED             | คำอธิบาย                           |
| ติคค้าง              | ระบบพร้อมทำงาน                     |
| ดับ                  | โซนไม่พร้อมทำงาน                   |
| ติด กระพริบช้า       | ระบบพร้อมทำงาน แต่มีบางโซนเปิดอยู่ |
| ● Trouble LED ▲      |                                    |
| สถานะLED             | คำอธิบาย                           |
| ติด กระพริบ          | ระบบมีปัญหา                        |
| ดับ                  | ระบบไม่มีปัญหา                     |
|                      |                                    |

# หมายเหตุ : ไฟLEDทุกดวกกระพริบพร้อมกันช้าๆ แสดงว่ามีการเข้าโหมดติดตั้ง ระบบ

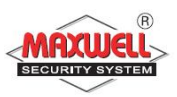

| เหตุการณ์          | คำอธิบาย                                        |
|--------------------|-------------------------------------------------|
| แจ้งเตือนการบุกรุก | เสียงคังต่อเนื่อง                               |
| แจ้งเตือนไฟไหม้    | เสียงดังต่อเนื่อง เป็นจังหวะ                    |
| หน่วงขาออก         | เสียง ปี๊บ ช้าๆ จนครบเวลาหน่วงขาออก             |
| หน่วงขาเข้า        | เสียงปี๊บช้าๆ จนครบเวลาหน่วงขาเข้า              |
| ยืนยันการจัดการ    | เสียงปี๊บ ยาว                                   |
| ปฏิเสธการดำเนินการ | เสียงปี๊บสั่นๆ 3 ครั้ง                          |
| เปิดระบบ/ปิดระบบ   | ไซเรนดัง 1 ครั้ง : เปิดระบบ                     |
|                    | ไซเรนดัง 2 ครั้ง: ปิดระบบ                       |
|                    | ไซเรนดัง 4 ครั้ง : ปิดระบบหลังจากมีการแจ้งเตือน |

# 1.3.2 Sound Indications ระบบจะแจ้งเตือนทางเสียงเมื่อมีเหตุการณ์เกิดขึ้น

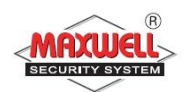

# 2 การใช้งานระบบสัญญาณกันขโมย

### 2.1 การเปิดระบบฯแบบทั้งหมด(Away Arm)

ผู้ใช้งานจะเปิดระบบแบบเปิดทั้งหมด เมื่อต้องการออกนอกบ้าน และภายใน บ้านไม่มีคนอยู่ ผู้ใช้งานต้องปิดประตูหน้าต่างทั้งหมด ก่อนทำงานเปิดระบบ หลังจาก เปิดระบบ ระบบจะทำการหน่วงเวลาย้อนหลัง(กรณีใช้คีย์แพดในการเปิดระบบ) เพื่อให้ผู้ใช้งานเดินออกจากตัวบ้าน เมื่อสิ้นสุดเวลาหน่วง ระบบจะพร้อมในการ ตรวจจับและทำการแจ้งเหตุฯเมื่อมีผู้บุกรุก

| อุปกรณ์ที่ใช้                             | ขั้นตอนการทำงาน                                    |
|-------------------------------------------|----------------------------------------------------|
| 800                                       | Quick mode: กดปุ่ม 🖲                               |
|                                           | High security mode: กดปุ่ม 🎑 + รหัส PINCODE 4 หลัก |
| 第二日本市 日本市 日本市 日本市 日本市 日本市 日本市 日本市 日本市 日本市 | Quick mode: กดปุ่ม                                 |
| 0.18                                      | High security mode: 📕 + รหัสผู้ใช้งาน 4 หลัก       |
| 5'6<br>9 *                                | กดปุ่ม                                             |

#### 2.2 การเปิดระบบฯแบบบางส่วน(Stay Arm)

การเปิดระบบแบบบางส่วน ในกรณีที่ต้องการยกเลิกโซนอัตโนมัติ สามารถทำการเปิด ระบบแบบบางส่วนเพื่อยกเลิกโซนเพื่อสามารถใช้ชีวิตประจำวันภายในบ้านเฉพาะ บางพื้นที่(การตั้งค่าโซนทำโดยผู้ติดตั้งระบบ) ตัวอย่างเช่น อุปกรณ์ตรวจจับความ เคลื่อนไหวในห้องนอน

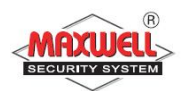

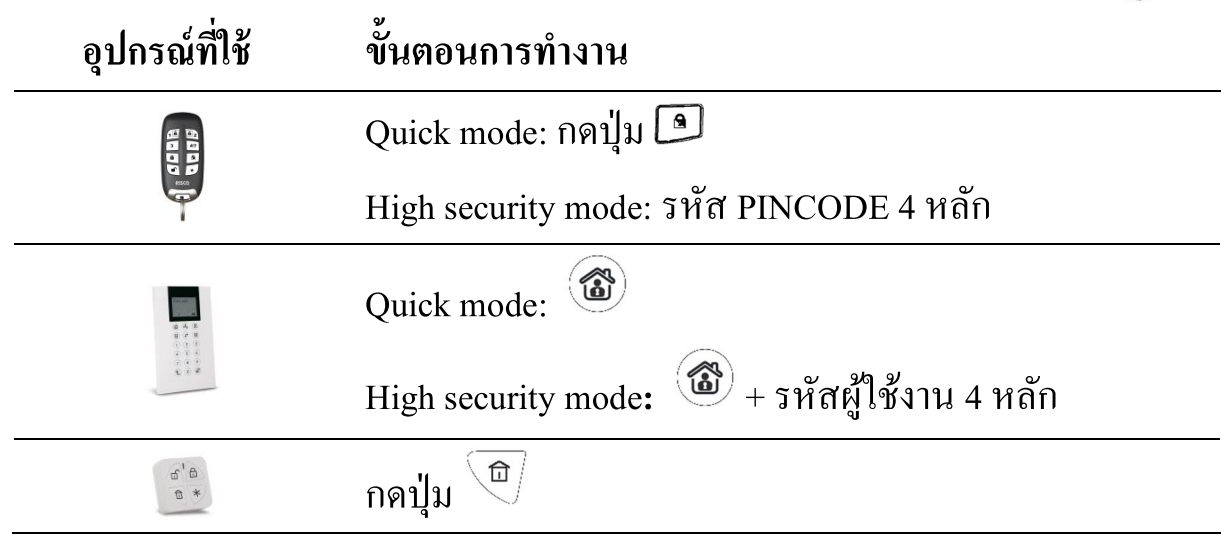

## 2.3 การเปิดระบบฯแบบแบ่งพื้นที่การทำงาน(Partition Arm)

ระบบสามารถแบ่งพื้นที่การทำงานได้ 3 พาติชั่น แต่ละพาติชั่นมีระบบการรักษา ความปลอดภัยที่แยกกัน โดยสามารถกำหนดสิทธิการใช้งานของรหัสผู้ใช้งานแยกพา ติชั่นได้ หรือ หนึ่งรหัสผู้ใช้งานสามารถใช้งานทั้ง 3 พาติชั่นก็สามารถตั้งค่าได้เช่นกัน (การตั้งค่าพาติชั่นทำโดยผู้ติดตั้งระบบ)

| อุปกรณ์ที่ใช้               | ขั้นตอนการทำงาน                                                        |  |  |
|-----------------------------|------------------------------------------------------------------------|--|--|
|                             | Quick mode:                                                            |  |  |
|                             | <ul> <li>กดปุ่ม 18 หรือ 1 หรือ 3</li> </ul>                            |  |  |
| 805                         | • กดปุ่ม 🍋 / 🖻                                                         |  |  |
|                             | High security mode:                                                    |  |  |
|                             | <ul> <li>กดปุ่ม 12 / 2 / 3</li> </ul>                                  |  |  |
|                             | <ul> <li>กดปุ่ม </li> <li>/ </li> <li>+ รหัส PINCODE 4 หลัก</li> </ul> |  |  |
| <b>第</b> 人注<br>第 <b>分</b> 年 | Quick mode:                                                            |  |  |
|                             | <ul> <li>กดปุ่ม 1/2/3</li> </ul>                                       |  |  |

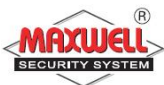

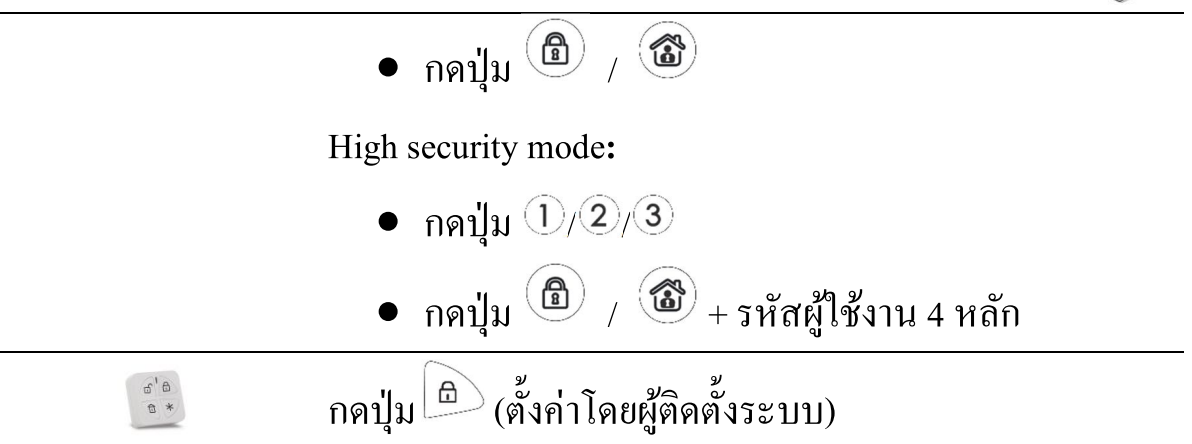

#### 2.4 การปิดระบบฯ(Disarming System)

เมื่อต้องการปิดระบบ ผู้ใช้งานสามารถควบคุมผ่านรี โมทไร้สายได้ขณะอยู่ บริเวณหน้าบ้าน หรืออยู่ภายในตัวบ้าน แต่เมื่อต้องการใช้งานคีย์แพดไร้สายที่ติดยึดไว้ ภายในตัวบ้าน ขณะผู้ใช้งานเดินเข้าสู่ภายในตัวบ้าน(ประตูหน้าบ้าน) อุปกรณ์ตรวจจับ จะทำการตรวจจับทันที และเข้าสู่โหมดหน่วงเวลาขาเข้า(Entry Delay)ต้องทำการปิด ระบบ(Disarm)ก่อนที่เวลาหน่วงขาเข้าจะหมดเวลา และกรณีระบบปิดอยู่(Disarmed) ระบบจะไม่ทำการแจ้งเตือนเมื่อโซนตรวจพบสิ่งแปลกปลอม(การตั้งค่าโซนขึ้นอยู่กับ กวามต้องการของลูกค้า เพื่อให้สอดคล้องกับการใช้ชีวิตประจำวันเป็นหลัก แต่ต้อง กำนึงถึงลำดับความปลอดภัยด้วยเช่นกัน)

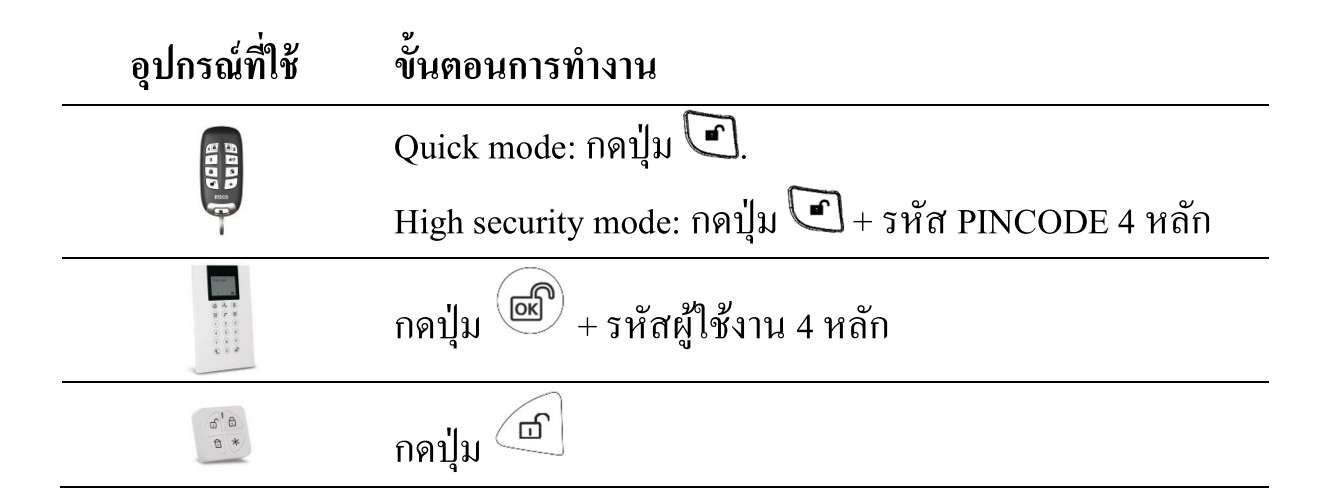

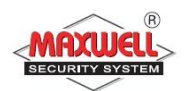

# 2.5 การปิดระบบๆแบบแยกพาติชั่น(Partition Disarming)

การปิดระบบแบบแยกพาติชั่น ขณะที่ระบบเปิดอยู่

| อุปกรณ์ที่ใช้ | ขั้นตอนการทำงาน                                                              |
|---------------|------------------------------------------------------------------------------|
|               | Quick mode:                                                                  |
|               | <ul> <li>กดปุ่ม 1<sup>(1)</sup> / <sup>(1)</sup> / <sup>(1)</sup></li> </ul> |
| 880           | • กดปุ่ม 💽                                                                   |
|               | High security mode:                                                          |
|               | <ul> <li>กดปุ่ม 18 / 82 / 3</li> </ul>                                       |
|               | <ul> <li>กดปุ่ม I + รหัส PINCODE 4 หลัก</li> </ul>                           |
|               | <ul> <li>กดปุ่ม <sup>(1)</sup>/<sup>(2)</sup>/<sup>(3)</sup></li> </ul>      |
|               | <ul> <li>กดปุ่ม + รหัสผู้ใช้งาน 4 หลัก</li> </ul>                            |
| 6° 8<br>8 *   | กดปุ่ม 🗇 (ตั้งค่าโดยผู้ติดตั้งระบบ)                                          |

### 2.6 การปิดระบบหลังจากมีการแจ้งเตือนผู้บุกรุก(Disarming after an Alarm)

เมื่อผู้ใช้งานเปิดระบบและมีเหตุการณ์แจ้งเตือนผู้บุกรุก และทำการปิดระบบ(กดปุ่ม + รหัสผู้ใช้งาน 4 หลัก) จะมีเสียงไซเรน ดังเป็นจังหวะ 4 ครั้ง เพื่อให้ผู้ใช้งาน รับทราบว่ามีการบุกรุกเกิดขึ้น และหลังจากนั้นให้ตรวจสอบรายละเอียดการบุกรุกที่คีย์ แพด โดยกดปุ่ม Oบนคีย์แพด ค้าง 2 นาที จะแสดง ตำแหน่งโซนที่บุกรุก เวลา และ วันที่ให้ทราบ

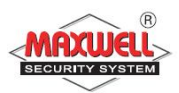

### 2.7 การส่งการแจ้งเตือนแบบเงียบเมื่อถูกคุกคาม(Duress disarming)

การใช้งานลักษณะนี้ต้องเพิ่มรหัสแบบDuress Code ด้วย เมื่อต้องการแจ้งเหตุ ไปยังศูนย์ความช่วยเหลือ(Monitoring System หรือ สถานีตำรวจ) แต่ไม่ต้องการให้มี เสียงไซเรนแจ้งเตือนออกมาก

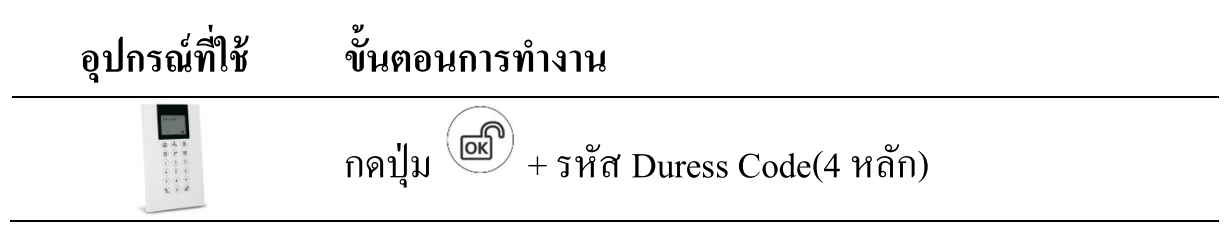

#### 2.8 การส่งการแจ้งเตือนเหตุการณ์ฉุกเฉิน(Send Panic Alarm)

เมื่อมีเหตุการณ์ฉุกเฉิน ผู้ใช้งานสามารถส่งข้อความแจ้งเตือนไปยังศูนย์ควบคุม หรือแจ้งเตือนไปยังเบอร์มือถือ พร้อมเสียงแจ้งเตือนออกทางไซเรน(ตั้งค่าให้ไซเรน ไม่ดังได้โดยผู้ติดตั้งระบบ)

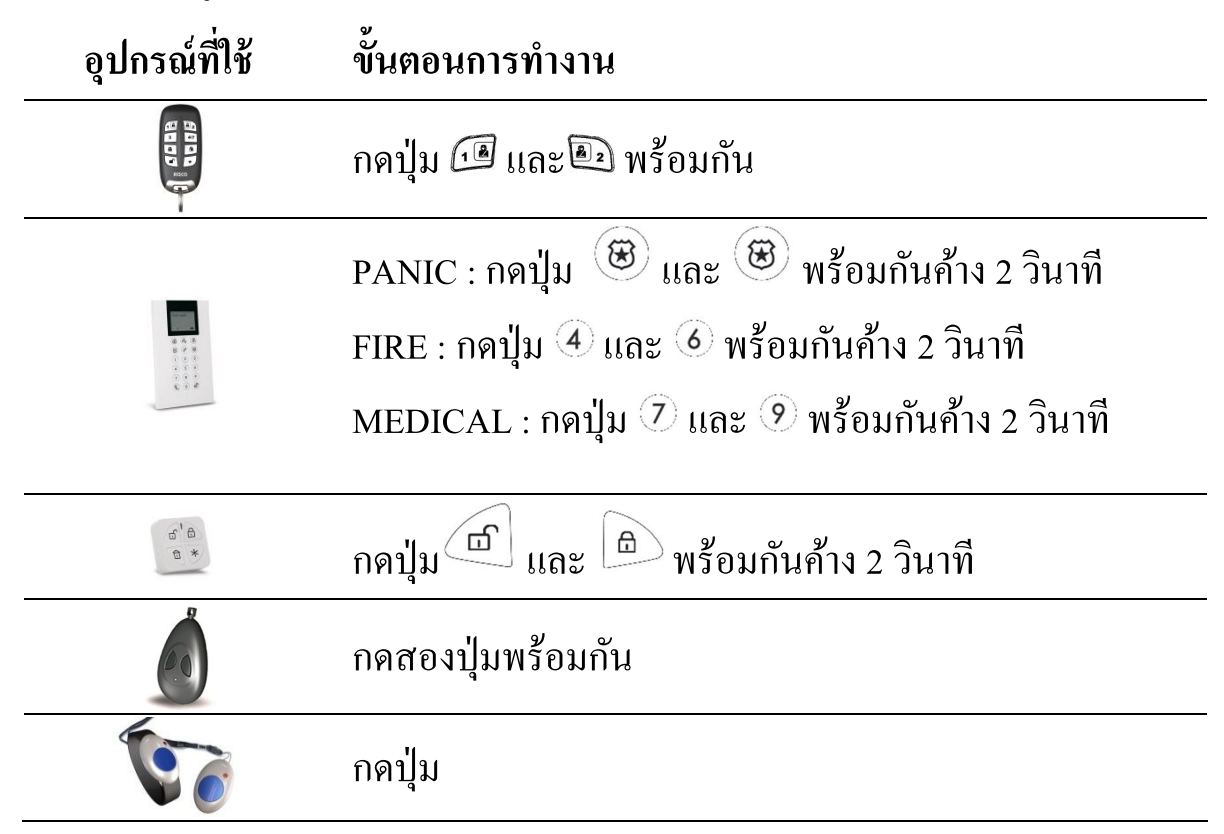

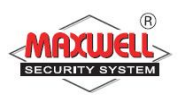

#### 3 การใช้งานผ่าน Application Smart Phone(Iphone, Ipad)

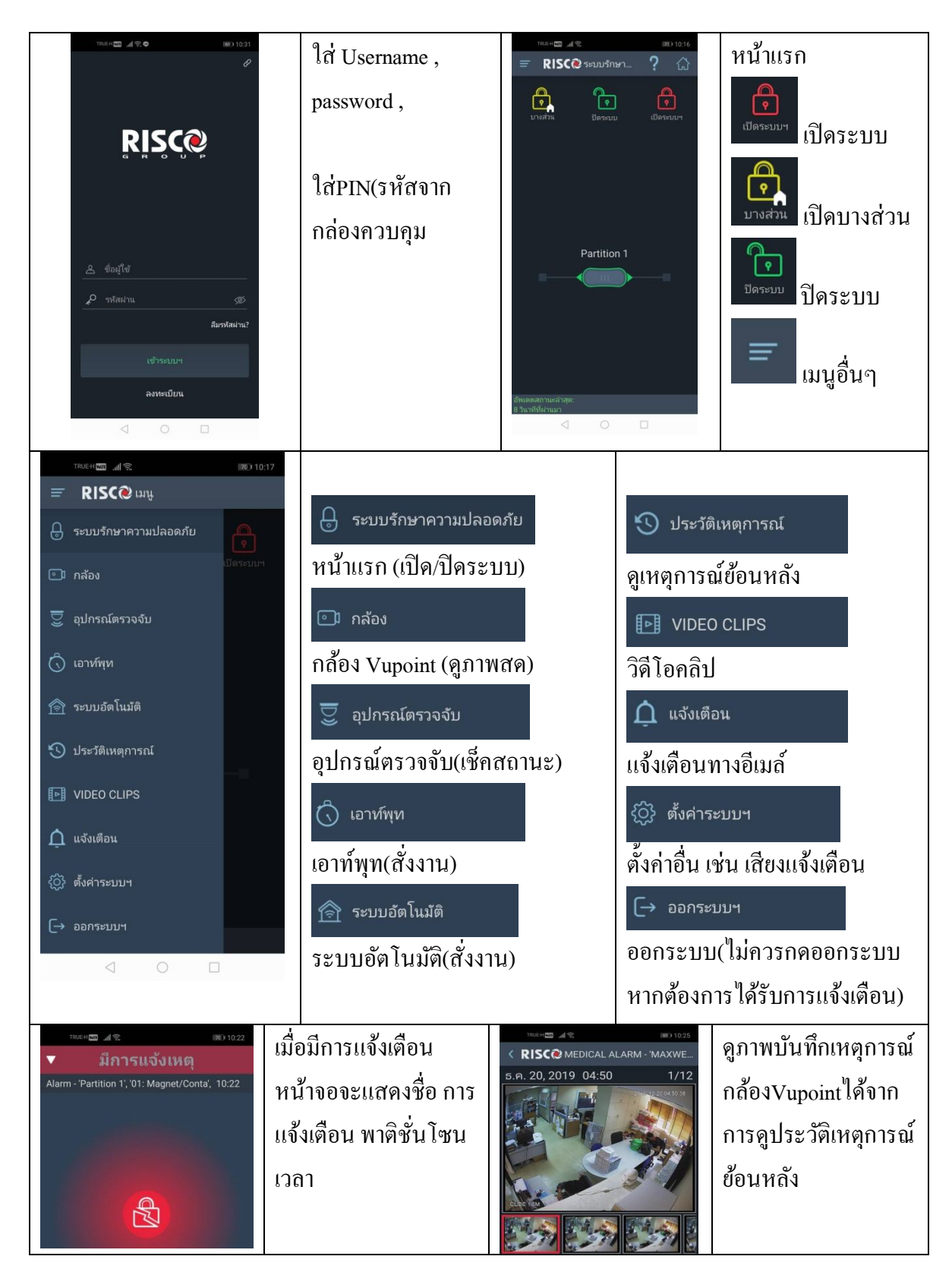

ให้ท่านลงโปรแกรม Application ที่ชื่อว่า "irisco" หลังจากนั้นคลิกเข้าโปรแกรม

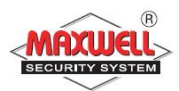

# 4 การสั่งงานระบบฯผ่าน Web Application

# เข้าเว็บไซด์ <u>https://www.riscocloud.com/ELAS/WebUI</u>

| Username/Er<br>maxwell@m<br>Password<br>                                                                                                    | nail Address<br>haxwell.co.th                                                                                                    | Register<br>Lost password2 |                                      |                                                                | •<br>คลิก <b>Io</b> | ใส่ชื่ออีเมล์ที่ลงทะเบียน และ<br>รหัสผ่าน<br>คลิก login<br>ใส่ Pincode(รหัสกล่อง<br>ควบคุม)<br>gin |
|----------------------------------------------------------------------------------------------------|----------------------------------------------------------------------------------------------------|----------------------------|--------------------------------------|----------------------------------------------------------------|---------------------|----------------------------------------------------------------------------------------------------|
| RISC                                                                                                    |                                                                                                    |                            |                                      | ۲                                                              | Overvi              | ew แสดงรายการระบบ                                                                                  |
| Compared with the second second seco | OVERVIEW<br>Se Pik<br>Service<br>Service<br>Ser | Omitted Detectors          | Systen<br>6 Set<br>10 Uns<br>10 Part | n Status<br>0 Parstons<br>et 1 Parston<br>tally Set 0 Parstons | โดยรวม<br>•<br>•    | Last Alarm การแจ้งเตือน<br>Omitted รายการบายพาส<br>System status สถานะ                             |
| RISCO                                                                                                    |                                                                                                    |                            |                                      |                                                                | Securit             | ty สังงานระบบกันขโมย                                                                               |
| Creating Security Salations                                                                                                    | SECURITY <sup>®</sup>                                                                                                    | ~                          | ~                                    | -                                                              | •                   | Set=เปิดระบบ                                                                                       |
| Security                                                                                                    | Partitions                                                                                                    | PARTIAL                    | UNSET                                | SET                                                            | •                   | UNSEI=บดระบบ                                                                                       |
| Cameras                                                                                                    |                                                                                                    |                            |                                      |                                                                | •                   | PARHAL=เบดระบบ                                                                                     |
| Event History                                                                                                    |                                                                                                    |                            |                                      |                                                                |                     | บางสวน                                                                                             |
|                                                                                                    | ALL TRICCERED                                                                                                    | OMITTED                    |                                      |                                                                | สถานะเ              | อุปกรณ์                                                                                            |
| Overview                                                                                                    | Partition 1                                                                                                    | OWITTED                    |                                      |                                                                | •                   | สีเขียวโซนปิดอยู่                                                                                  |
| Cameras  Cameras  Detectors                                                                                                    | O1: Magnet/Conta     O4: Unvrsl Magne                                                                                                    | 🛔 02: PIR De               | etector                              | G 03: PIR Camera                                               | •                   | สีแดงโซนเปิดอยู่                                                                                   |

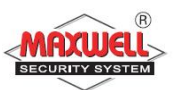

|                                                                                                    |                                                                                                    | 1                                    |
|----------------------------------------------------------------------------------------------------|----------------------------------------------------------------------------------------------------|--------------------------------------|
| <ul> <li>Security</li> <li>Cameras</li> <li>Detectors</li> <li>Automation</li> <li>Event History</li> <li>Users</li> <li>System Settings</li> <li>Logout</li> </ul> | Take Image       Audio Off       Take         Record       Local Snapshot       Full Screen              | กล้อง Vupoint                        |
|                                                                                                    |                                                                                                    | ประวัติเหตุการณ์ย้อนหลัง             |
| Overview                                                                                                    |                                                                                                    |                                      |
| Security                                                                                                    | V Today (8)                                                                                              |                                      |
| Cameras                                                                                                    | 11:55 AM Panic Alarm - 'Partition 1', KeyFob#1                                                           |                                      |
| Detectors                                                                                                    | 11:37 AM Zone UnOmitted - 'Partition 1', '04: Unvrsl Magne'<br>11:37 AM Unset - 'Partition 1', 'User 00' |                                      |
| Event History                                                                                                    | 11:37 AM Zone Omitted - 'Partition 1', '04: Unvrsl Magne'                                                |                                      |
| O Lisors                                                                                                    | 11:37 AM Full Set - 'Partition 1', KeyPad#1                                                              |                                      |
|                                                                                                    | 10:23 AM Unset - 'Partition 1', KeyFob#1                                                                 |                                      |
| र्िु System Settings                                                                                                    | 10:22 AM Alarm - Partition 1, 01: Magnet/Conta<br>10:22 AM Full Set - 'Partition 1', 'User 00'           |                                      |
|                                                                                                    |                                                                                                    |                                      |
| Overview                                                                                                    | USERS & PERMISSIONS FOLLOWERS                                                                            | การจัดการผู้ใช้งาน                   |
| Security                                                                                                    | + Add New User + Add New CP User                                                                         |                                      |
| Cameras                                                                                                    | Mr. Ting (Grand Master)                                                                                  |                                      |
| Detectors                                                                                                    | <b>Q Q</b> 0999872755                                                                                    |                                      |
| Event History                                                                                                    | @ ting808ting@gmail.com                                                                                  |                                      |
| Users                                                                                                    |                                                                                                    |                                      |
|                                                                                                    |                                                                                                    |                                      |
| Overview                                                                                                    | GENERAL                                                                                                  | การตั้งค่าอื่นๆและสถานที่ติดตั้งระบบ |
| Security                                                                                                    | Site Name22400478188                                                                                     |                                      |
| Cameras                                                                                                    | Country Thailand 💌                                                                                       |                                      |
| Detectors                                                                                                    | County / Province                                                                                        |                                      |
| Event History                                                                                                    | Time Zone (GMT+07:00) Bangkok, Hanoi, Jakarta 👻                                                          |                                      |
| <b>A</b> Users                                                                                                    | City กรุงเทพ                                                                                             |                                      |
| <b>{္ပ်}</b> System Settings                                                                                                    | Address                                                                                                  |                                      |
| 🖒 Logout                                                                                                    | Post Code 10240                                                                                          |                                      |
| ← Close                                                                                                    | Phone 023744060                                                                                          |                                      |

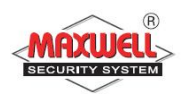

# 5 การสั่งงานระบบฯผ่านโทรศัพท์(Remote System Operation)

ผู้ใช้สามารถโทรเข้ามาสั่งงานระบบฯได้ โดยมีเสียงแนะนำเมนูตลอดการใช้ งานเพื่อให้ง่ายต่อการใช้งาน และมีรหัสผ่าน(Phone Code)ก่อนที่จะใส่รหัสผ่าน ผู้ใช้งาน(User Code)เพื่อความปลอดภัยสูงสุดก่อนที่จะเข้าสั่งงาน

# ขั้นตอนการโทรสั่งงาน

- 1. โทรเข้าเบอร์ที่กำหนดไว้สำหรับกล่องควบคุม
- ถ้ามีเครื่องตอบรับอัตโนมัติ รอให้มีเสียงเรียก 1 ครั้งแล้ววางสาย จากนั้นรอ 10
   วินาที แล้วโทรอีกครั้งแต่ถ้าไม่มีเครื่องตอบรับอัตโนมัติ รอจนกระทั่งระบบ
   รับสายจะได้ยินเสียงคล้ายสัญญาณแฟกซ์
- สิ้นเสียงสัญญาณ ให้ใส่รหัสผ่านทางโทรศัพท์ 2 หลัก (Default จากโรงงานคือ 00) ภายใน 10 วินาที ถ้ารอนานกว่านี้ระบบจะเข้าสู่โมเค็ม
- 4. มีเสียงข้อความ "โปรดใส่รหัสผ่านตามค้วยเครื่องหมาย #"
- 5. ใส่รหัสผ่านของผู้ใช้ แล้วตามด้วยเครื่องหมาย # หมายเหตุ ถ้าใส่รหัสผิดกล่องจะมีข้อความเสียง "ใส่รหัสไม่ถูกต้อง โปรดใส่ รหัสผ่านอีกครั้ง" จากนั้นต้องใส่รหัสผ่าน อีกครั้งภายใน 10 วินาที ถ้ารอนานกว่านี้ ระบบจะวางสายและต้องโทรเข้ามาใหม่

กรณีใส่รหัสผิด 3 ครั้ง ภายใน 10 นาที ระบบจะวางสายและล็อคเป็นเวลา 15 นาที ระหว่างนี้ระบบจะไม่รับสาย แต่ยังสามารถโทรออกแจ้งเหตุได้

6. หลังจากใส่รหัสผ่านถูกต้องแล้ว จะมีเสียงข้อความแนะนำการสั่งงานเมนู

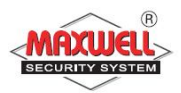

# เมนูการสั่งงาน

# การโทรเข้ามาสั่งงานจะมีข้อความเสียงแนะนำในการใช้งานระบบ ถ้าผู้ใช้ สามารถจำปุ่มถัดได้ ก็ไม่ต้องรอให้จบข้อความเสียง

# รายการคำสั่งย่อ(ปุ่มลัค)

| การทำงาน                    | ปุ่มลัด              |
|-----------------------------|----------------------|
| เปิดระบบ                    | [1][1]               |
| ปิดระบบ                     | [2][2]               |
| ยกเลิก โซน                  | [3][เลขที่โซน][#][9] |
| เปลี่ยนเบอร์ โทรออก         | [5][เบอร์ โทร][#][2] |
| ฟ้งเสียงที่กล่องควบคุม      | [6][1]               |
| พูดที่กล่องควบคุม           | [6][2]               |
| สนทนาโต้ตอบที่กล่องควบกุม   | [6][3]               |
| ฟ้งข้อความเสียงที่บันทึกไว้ | [7][1][1][6]         |
| บันทึกข้อความเสียง          | [7][2] [1][6]        |
| ออกจากระบบ                  | [0]                  |
| กลับไปที่เมนูก่อนหน้า       | [*]                  |
| เลือกฟังเมนูซ้ำ             | [#]                  |

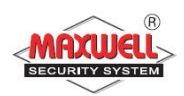

### การรับโทรศัพท์เมื่อมีการโทรแจ้งเหตุการณ์

เมื่อมีเหตุการณ์มีผู้บุกรุก ระบบฯจะ โทรออกไปยังเบอร์ โทรศัพท์ที่ตั้งไว้ โดย เริ่มจากเบอร์ โทรที่ 1 ไปจนครบทุกเบอร์

เมื่อผู้ใช้งานรับสายเรียกเข้าจากระบบฯผู้ใช้งานต้องพูดทักทาย กับระบบฯ เพื่อให้ระบบฯทราบว่าเรารับสายแล้ว(ถ้าไม่มีเสียงจากผู้รับสายระบบจะมีเสียงแจ้งเหตุ หลังจากรับสายแล้ว 5 วินาที( จากนั้น ระบบจะมีเสียงแจ้งเตือนเป็นข้อความเสียงที่ได้ บันทึกไว้เช่น "นี้คือการโทรแจ้งเหตุจากระบบรักษาความปลอดภัย บ้านเลขที่ 123 ซ. ลาดพร้าว95,โซน 1 ประตูหน้าบ้าน" จากนั้นจะตามด้วยเมนูการรับทราบเหตุการณ์ หลังจากผู้ใช้รับสาย

ข้อความแจ้งเหตุสามารถเปลี่ยน ลบ หรือให้แจ้งเฉพาะบางเหตุการณ์ได้ โดย ปรึกษา ผู้ติดตั้งระบบ

<u>Tips</u>

1. ถ้ำต้องการฟังข้อความซ้ำ กด [#]

2. ถ้ำต้องการข้ามข้อความนี้เพื่อเข้าสู่เมนูการรับรู้ กด [\*]

### เมนูการรับทราบเหตุการณ์

หลังจากมีการแจ้งข้อความเหตุการณ์แล้ว จะมีเมนูรับทราบถึงเหตุการณ์ และสั่งงานระบบฯ ถ้าใส่รหัสผ่านผิด ติดต่อกัน 3 ครั้งระบบจะวางสายและเบอร์ โทรนี้ จะถูกล็อคนาน 15 นาที โดยระหว่างนี้จะไม่มีการโทรแจ้งเหตุไปยังเบอร์ที่ตั้งไว้ ถ้าไม่ใส่รหัสผ่านภายใน 10 วินาที ระบบจะวางสายเช่นกัน

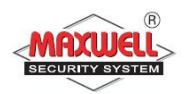

## เมนูรับทราบเหตุการณ์

| การสั่งงาน                                                       | กดเลข |
|------------------------------------------------------------------|-------|
| การรับทราบข้อความ                                                | [1]   |
| เสียงตอบรับ : "รับทราบการแจ้งเหตุกด 1"                           |       |
| การรับรู้ถึงเหตุการณ์หมายความว่าผู้ใช้ได้รับข้อความเตือนภัย      |       |
| จากระบบฯถึงเหตุการณ์ที่เกิดขึ้นและต้องการการยืนยันรับทราบ        |       |
| หลังจากผู้ใช้รับทราบเหตุการณ์ ระบบฯจะทำการโทรไปยังเบอร์          |       |
| ถัดไป แต่ถ้าผู้ใช้ไม่ยืนยันการรับทราบ ระบบจะยังโทรเบอร์นี้ต่อไป  |       |
| การรับรู้ข้อความและหยุดการโทรแจ้ง                                | [2]   |
| เสียงตอบรับ : "รับทราบการแจ้งเหตุและหยุดโทรเบอร์ถัดไปกด 2"       |       |
| การเลือกนี้จะยืนยันการรับทราบและ ให้หยุดการ โทร ไปยังเบอร์ถัด ไป |       |
| การรับรู้ข้อความและสั่งงานเมนู                                   | [3]   |
| เสียงตอบรับ : "เข้าสู่เมนูสั่งงานกด3"                            |       |
| หลังจากรับทราบการแจ้งเหตุจะมีรายการสั่งงานเมนูเพื่อให้ผู้ใช้     |       |
| สามารถสั่งผ่านทาง โทรศัพท์                                       |       |
| การรับฟังและพูด (สนทนา)                                          | [6]   |
| เสียงตอบรับ : "รับฟังและสนทนากค 6"                               |       |
| การเลือกนี้เพื่อให้มีการพูดและฟัง(สนทนา)ระหว่างโทรศัพท์และกล่อง  |       |
| การฟังซ้ำข้อความเหตุการณ์                                        | [#]   |
| เสียงตอบรับ : "ฟังซ้ำกดเครื่องหมายสี่เหลี่ยม"                    |       |

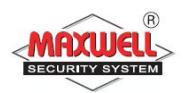

# 6 เมนูการตั้งค่าของผู้ใช้งาน(Menu System Operation)

สำหรับผู้ใช้งาน การตั้งค่าต่างๆ ทุกเมนู จะกระทำการผ่านทางคีย์แพดไร้สาย มี คำอธิบายปุ่มกดใช้งานดังนี้

| ปุ่มกด                | คำอธิบาย                                                            |
|-----------------------|---------------------------------------------------------------------|
| ( <b>Ö</b> 4)         | ออกเมนู หรือไปเมนูก่อนหน้า                                          |
| (CK)                  | ยืนยันการจัคเก็บข้อมูล และ สิ <sup>้</sup> นสุคคำสั่ง               |
| <b>1</b> 0 <b>1</b> 0 | เลื่อน Cursor ไปยังรายการเมนูอื่นๆ                                  |
| <b>a a</b>            | เปลี่ยนแปลงข้อมูล                                                   |
| 123<br>456            | ปุ่มตัวเลขใช้สำหรับใส่รหัสผ่าน เปิดและปิคระบบ,ใส่รหัสผ่านสำหรับเข้า |
| (789<br>(0)           | เมนูการใช้งานแต่ละFunction                                          |
|                       |                                                                     |

# สถานะไฟ LEDS ที่คีย์แพด

|   | ระบบมีปัญหา     | ระบบพร้อมทำงาน            |
|---|-----------------|---------------------------|
| Ĥ | เปิดระบบทั้งหมด | เปิดระบบบางส่วน           |
| 5 | ฝาอุปกรณ์ถูกงัด | เชื่อมต่อคลาว์เซิร์ฟเวอร์ |

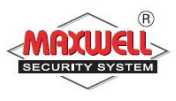

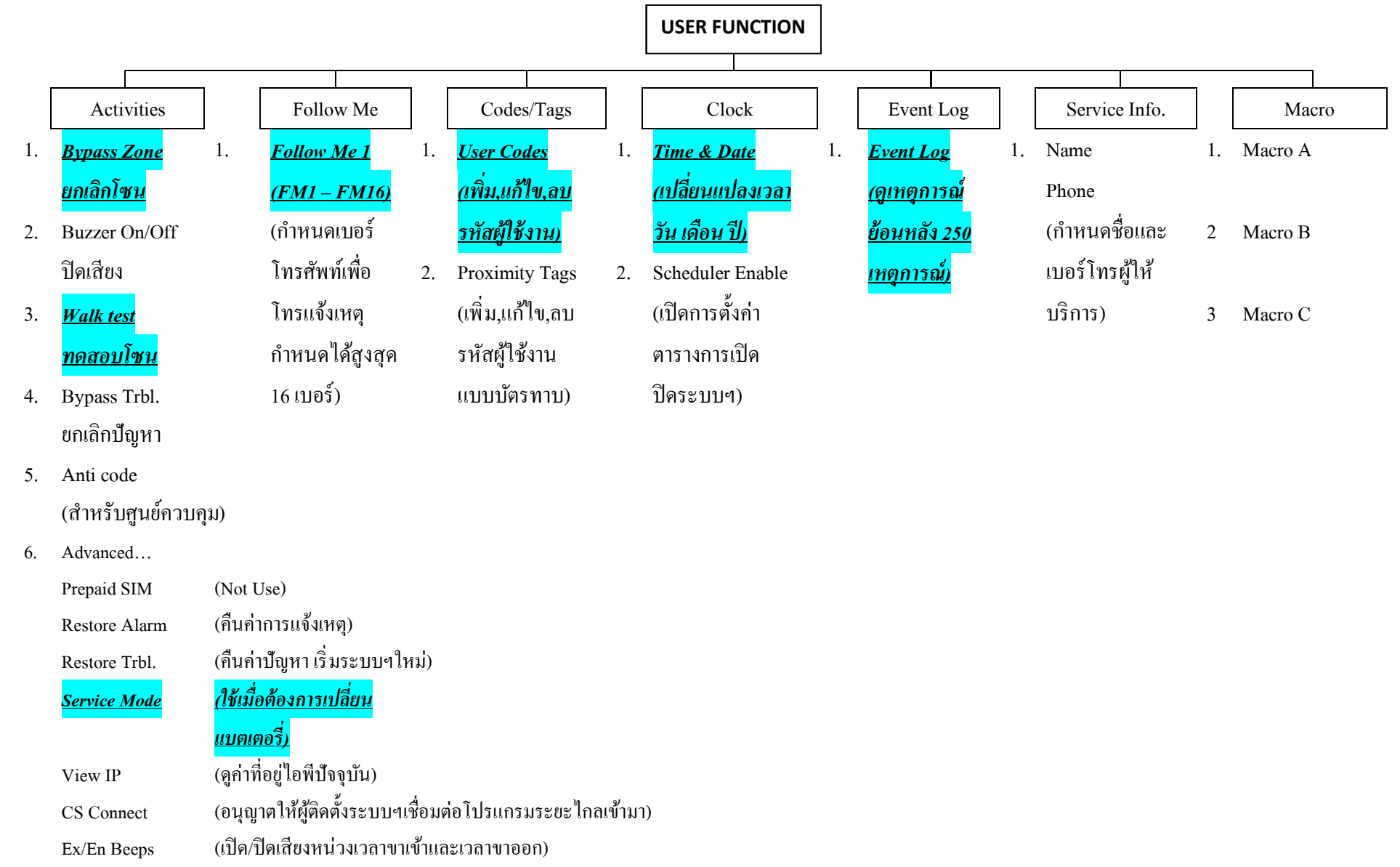

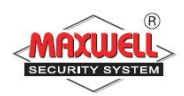

### เมนูการใช้งาน

การเข้าใช้งาน USER FUNCTION: กดปุ่ม 🄄 ตามด้วยรหัสผ่าน ระบบจะทำ การแสดงรายการฟังชั่นต่างๆตามสิทธิการใช้งานของรหัสผ่านเฉพาะเมนูเท่านั้น

- √ สามารถใช้งานฟังชั่นนี้ได้
- ไม่สามารถใช้งานฟังชั่นนี้ได้

| การทำงาน(Operation)                                                                         | Grand        | User         | Installer |  |
|---------------------------------------------------------------------------------------------|--------------|--------------|-----------|--|
|                                                                                             | Master       |              |           |  |
| Activities                                                                                  |              |              |           |  |
| <i>Bypass Zone:</i> สำหรับยกเลิกโซนประเภท                                                   |              |              | -         |  |
| ตรวจจับผู้บุกรุก                                                                            |              |              |           |  |
| Bypass zone $ ightarrow$ Select zone $ ightarrow$ Define                                    |              |              |           |  |
| [Y] using the $\textcircled{\textcircled{3}}$ key and press $\textcircled{\textcircled{3}}$ |              |              |           |  |
| <i>Main Buzzer ON/OFF</i> : สำหรับควบคุมการ                                                 |              | $\checkmark$ |           |  |
| ทำงานของไซเรน                                                                               |              |              |           |  |
| <i>Walk Test:</i> สำหรับทคสอบโซนอย่างง่ายใน                                                 | $\checkmark$ | -            |           |  |
| แต่ละโซน ในระบบฯทั้งหมด                                                                     |              |              |           |  |
| <i>Output Control</i> : สำหรับควบคุมการ                                                     |              | $\checkmark$ | -         |  |
| ทำงานเอ้าพุต (กรณีติดตั้งอุปกรณ์เอ้าพุต                                                     |              |              |           |  |
| เพิ่มเติม ใช้ในการควบคุมอุปกรณ์ไฟฟ้า                                                        |              |              |           |  |
| ภายในบ้ำน)                                                                                  |              |              |           |  |
| Output Control $\rightarrow$ Select                                                         |              |              |           |  |
| Output $\rightarrow$ Define [Y] using the $\textcircled{\basis}$ key                        |              |              |           |  |
| and press                                                                                   |              |              |           |  |

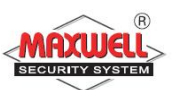

| การทำงาน(Operation)                                        | Grand        | User         | Installer |
|------------------------------------------------------------|--------------|--------------|-----------|
|                                                            | Master       |              |           |
| <i>Bypass Troubles:</i> สำหรับยืนยันปัญหา                  | $\checkmark$ | $\checkmark$ | -         |
| ทั้งหมดและอนุญาตให้ระบบสามารถเปิด                          |              |              |           |
| ระบบได้                                                    |              |              |           |
| <i>Anti Code:</i> (เฉพาะศูนย์ควบคุมระบบ)                   | $\checkmark$ |              | -         |
| Advanced $\rightarrow$ Prepaid SIM $\rightarrow$ Check     | $\checkmark$ | -            | -         |
| Credit                                                     |              |              |           |
| ใช้สำหรับรับข้อมูลจากระบบSIMแบบ                            |              |              |           |
| prepaid SIM card เท่านั้น(ขึ้นอยู่กับระบบ                  |              |              |           |
| โทรศัพท์ภายในประเทศ ของแต่ละประเทศ)                        |              |              |           |
| Advanced $\rightarrow$ Prepaid SIM $\rightarrow$ Reset SIM | $\checkmark$ | -            | -         |
| หลังจากเติมเงินใน SIM Card แล้ว ให้ทำการ                   |              |              |           |
| รีเซตเพื่อให้เคลียร์ค่าเริ่มการนับเวลาวัน                  |              |              |           |
| หมดอายุใหม่(ขึ้นอยู่กับระบบโทรศัพท์                        |              |              |           |
| ภายในประเทศ ของแต่ละประเทศ)                                |              |              |           |
| Advanced <b>→</b> Restore Alarm: สำหรับคืน                 | $\checkmark$ | $\checkmark$ | -         |
| ค่าการแจ้งเตือนล่าสุด เพื่อตรวจสอบการแจ้ง                  |              |              |           |
| เตือนล่าสุด                                                |              |              |           |
| Advanced ᢣ Restore Trouble: เฉพาะที่ผู้                    | $\checkmark$ | $\checkmark$ | -         |
| ติดตั้งระบบฯกำหนดไว้เท่านั้น สำหรับ                        |              |              |           |
| เริ่มต้นระบบใหม่กรณีระบบฯเคยมีปัญหา                        |              |              |           |
| Advanced $\rightarrow$ Service Mode:                       |              | -            |           |

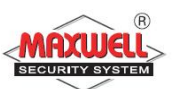

| การทำงาน(Operation)                             | Grand  | User | Installer |
|-------------------------------------------------|--------|------|-----------|
|                                                 | Master |      |           |
| Advanced 🗲 View IP Address: ी४ँ                 |        | -    | -         |
| ตรวจสอบค่าที่อยู่ไอพีของระบบฯ                   |        |      |           |
| Advanced 🗲 CS Connect: ใช้สำหรับเปิด            |        | -    |           |
| การเชื่อมต่อไปยังโปรแกรมการตั้งค่า              |        |      |           |
| ระยะไกล ก่อนที่โปรแกรมจะเชื่อมต่อเข้ามา         |        |      |           |
| Advanced <b>→</b> Exit/Entry Beeps: กำหนด       |        | -    |           |
| เปิดการใช้งานเสียงแจ้งเตือนหน่วงเวลาขา          |        |      |           |
| เข้าและขาออก                                    |        |      |           |
| Follow Me                                       |        |      |           |
| Define: ใช้สำหรับกำหนดเบอร์โทรแจ้ง              |        | -    |           |
| เหตุการณ์ ทั้งหมด 16 เบอร์                      |        |      |           |
| <i>Test</i> FM: ใช้สำหรับทคสอบการรายงานการ      |        | -    |           |
| แจ้งเตือนไปยังเบอร์โทรที่กำหนดไว้               |        |      |           |
| Codes/Tags                                      |        |      |           |
| ใช้สำหรับกำหนดก่ารหัสผู้ใช้งาน กำหนด            |        |      | -         |
| สิทธิการใช้งานแต่ละรหัสฯ                        |        |      |           |
| Clock                                           |        |      |           |
| <i>Time &amp; Date</i> : สำหรับกำหนดเวลา และวัน |        | -    |           |
| เดือน ปี                                        |        |      |           |
| Scheduler: สำหรับเปิดการใช้งานตารางการ          |        | -    |           |
| เปิด/ปิคระบบ (กำหนดโดยผู้ติดตั้งระบบ)           |        |      |           |

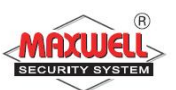

| การทำงาน(Operation)                         | Grand        | User | Installer |
|---------------------------------------------|--------------|------|-----------|
|                                             | Master       |      |           |
| Event Log                                   |              |      |           |
| สำหรับดูเหตุการณ์ย้อนหลังที่เกิดขึ้นทั้งหมด |              | -    |           |
| Service Information                         |              |      |           |
| สำหรับกำหนด ชื่อ และเบอร์ โทรผู้ติดตั้ง     |              |      | -         |
| ระบบ <i>จ</i>                               |              |      |           |
| Macro                                       |              |      |           |
| กำหนดโดยผู้ติดตั้งระบบ สำหรับตั้งค่าคีย์ลัด | $\checkmark$ | -    |           |
| ไปยังคำสั่งต่างๆ เพื่อควบคุมการทำงาน        |              |      |           |

### 6.1 การจัดการรหัสผู้ใช้งาน (Manage User Code)

รหัสผู้ใช้งานถือเป็นสิ่งที่สำคัญมาก ผู้ใช้งานต้องไม่ลืม เพราะกรณีไม่มีรีโมท คอนโทรล จะเข้าบ้านต้องปิคระบบผ่านคีย์แพคไร้สาย ต้องใส่รหัสผู้ใช้งาน ระบบถึง จะปิคระบบได้ สิทธิการใช้งานของรหัสผู้ใช้งานสามารถแบ่งได้หลายระดับตั้งแต่สิทธิ สูงสุคไปจนต่ำสุดตามลำดับความสำคัญของสมาชิกในบ้านหรือในองก์กร

ระบบฯรองรับการกำหนดรหัสผู้ใช้งานได้สูงสุด 32 รหัสผู้ใช้งาน กำหนดรหัส ฯได้ 4 หลัก และ 6 หลัก Grand Master Code เป็น รหัสฯหลัก สิทธิการใช้งานสูงสุด ระบบฯจะกำหนดค่าเริ่มต้นมาเป็นรหัสแรก ค่าเริ่มต้นของรหัสฯคือ 1234 โดย สามารถเปลี่ยนแปลงแก้ไข้ได้

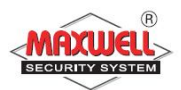

# ตั้งค่าและเปลี่ยนรหัสผู้ใช้งาน

- 1. กดปุ่ม 🕙 และ
- 2. ใส่รหัสผ่าน 4 หลัก
- 3. กดปุ่ม 🕐 เลื่อนไปเมนู Codes/Tags และกดปุ่ม 🎯

หมายเหตุ: ถ้าใส่รหัสฯผิด จะได้ยินเสียงปี้บๆๆ จะปรากฏข้อความ "Wrong Code" ที่ กล่องควบคุมจะพูดว่า "ใส่รหัสไม่ถูกต้อง กรุณาใส่รหัสผ่านอีกครั้ง" กด ⊙ เพื่อใส่ รหัสผ่านอีกครั้ง

- 4. เลือก User Codes กดปุ่ม.
- 5. เลือก New/Change. กคปุ่ม 🖻
- ให้กดปุ่ม 🖗 เลื่อน เพื่อเลือกว่าตั้งค่ารหัสผู้ใช้ลำดับไหน ตั้งแต่ 00 ถึง 31 เมื่อ เลือกได้แล้วให้กดปุ่ม 🚳 (00 คือ Grand Master Code)
- ใส่ค่ารหัสฯใหม่ลงไปและยืนยันค่ารหัสใหม่อีกครั้ง ถ้าทำถูกต้องตามขั้นตอน จะได้ยินเสียงปี๊บยาว 1 ครั้ง แต่ถ้าไม่ถูกต้องเช่น ใส่รหัสไม่ตรงกัน จะได้ยิน เสียง ปี๊บๆๆ

### ลบรหัสผู้ใช้งาน(Deleting User Codes)

คุณสามารถลบรหัสผู้ใช้งานได้ แต่ไม่สามารถลบรหัส Grand Master Code ได้ ต้องปิดระบบก่อน จึงจะสามารถลบรหัสฯได้ มีขั้นตอนดังนี้

- ทำตามขั้นตอน 1-4 (See Setting/Changing User Codes)
- 9. กดปุ่ม 🕐 เลื่อนไปเมนู"Delete By User"และกดปุ่ม 🎯
- 10. ให้กดปุ่ม 🕐 เลื่อน เพื่อเลือกว่าตั้งค่ารหัสผู้ใช้ลำดับไหน และกดปุ่ม 🎯

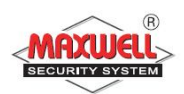

11. จะปรากฏข้อความถามว่า: "Delete User. Are you sure? N". กดปุ่ม (1) เพื่อ เปลี่ยน [N] ให้เป็น [Y] และกดปุ่ม ถ้าทำถูกต้องตามขั้นตอนจะได้ยินเสียงปี๊บ ยาว 1 ครั้ง แต่ถ้าไม่ถูกต้องเช่น ไปเลือกลบ Grand Master Code จะได้ยินเสียง ปี๊บๆๆ

# 6.2 บัตรทาบ(Proximity Tags)(เฉพาะรุ่นที่คีย์แพดรองรับเท่านั้น)

สำหรับผู้ใช้งานที่ต้องการใช้บัตรทาบในการเปิดปิดระบบ หรือใช้สำหรับเปิดปิด ระบบโฮมออโตเมชั่นภายในบ้าน มีการบริหารจัดการดังนี้

### การเพิ่มTAG(Adding a Proximity Tag)

รหัส Grand Master เท่านั้นจึงจะสามารถบริหารจัดการได้ และแต่ละtagใช้กับ ผู้ใช้งานได้คนเดียวเท่านั้น มีขั้นตอนดังนี้

- 1. กดปุ่ม 🟵
- 2. ใส่รหัสผู้ใช้งาน
- 3. กดปุ่ม 🕐 เลื่อนไปเมนู Codes/Tags และกดปุ่ม 🍙
- 4. กดปุ่ม 🕐 เลื่อนไปเมนู Proximity Tags และกดปุ่ม 🎯
- 5. เลือกเมนู New/Change และกดปุ่ม . 📾
- ให้กดปุ่ม 🕐 เลื่อน เพื่อเลือกว่าตั้งค่ารหัสผู้ใช้ลำดับไหน ตั้งแต่ 00 ถึง 31 เมื่อ เลือกได้แล้วให้กดปุ่ม 🎯 (00 คือ Grand Master Code)
- 7. ภายใน 10 วินาที ให้นำบัตรทาบ(Proximity tag)มาแตะบริเวณหน้าคีย์แพดใน ระยะ 1-2 เซนติเมตร คีย์แพดจะทำการอ่านtagและบันทึกไว้ในหน่วยความจำ อัตโนมัติ เมื่อบัตรทึกค่าถูกต้องจะได้ยินเสียงยืนยัน ปี๊บยาว 1 ครั้ง แต่ถ้าไม่ ถูกต้องจะได้ยินเสียง ปี๊บๆๆ

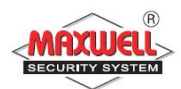

การลบTAG(Deleting a proximity tag)
 การลบบัตรฯทำได้ 2 วิธี ดังนี้

### ลบโดยเลือกจากรหัสผู้ใช้งาน

- ทำตามขั้นตอนที่ 1-4 (หัวข้อการเพิ่มtag)
- 2. กดปุ่ม 🕐 เลื่อนไปเมนู Delete by user และกดปุ่ม 🍙
- กดปุ่ม 🕐 เพื่อเลือกtagผู้ใช้งานลำดับไหนที่ต้องการลบ และกดปุ่ม
- จะมีข้อความปรากฏว่า "Delete User. Are you sure? N" กดปุ่ม เพื่อเปลี่ยน
   [N] ให้เป็น [Y] และกดปุ่ม ถ้าทำถูกต้องตามขั้นตอนจะ ได้ยินเสียงปี๊บยาว 1 ครั้ง แต่ถ้าไม่ถูกต้องเช่น Code จะ ได้ยินเสียง ปี๊บๆๆ

### ลบโดยเลือกจากTAG

- ทำตามขั้นตอนที่ 1-4 (หัวข้อการเพิ่มtag)
- 2. กดปุ่ม 🕐 เลื่อนไปเมนู Delete by tag. และกดปุ่ม 🍙
- ภายใน 10 วินาที ให้นำtag(Proximity tag)มาแตะบริเวณหน้าคีย์แพดในระยะ
   1-2 เซนติเมตร จะมีข้อความยืนยันที่หน้าจอ

#### 6.3 การกำหนดเบอร์โทรแจ้งเหตุ (Follow Me Destinations)

ในแต่ละเหตุการณ์เมื่อมีการแจ้งเตือน สามารถกำหนดเบอร์ โทรเพื่อแจ้งเหตุ แยกกันแต่ละเหตุการณ์ได้ สามารถกำหนดเบอร์ โทรได้ถึง 16 เบอร์ มีขั้นตอนดังนี้

- 1. กดปุ่ม 🟵
- 2. ใส่รหัสผ่าน
- กดปุ่ม 🕐 เลื่อนไปเมนู Follow Me และกดปุ่ม 🎯
- 4. เลือกลำดับเบอร์ โทรแจ้งเหตุฯ และกดปุ่ม .
- 5. เลือกเมนู Define และกดปุ่ม 🎯

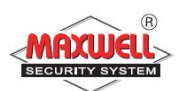

- ใส่เบอร์ โทรศัพท์ลงไป กรณีต้องการแก้ไขสามารถพิมพ์ทับได้เลย และถ้า ต้องการลบเบอร์ โทร ให้เลือน cursor ไปยังตำแหน่งที่ต้องการลบ แล้วกดปุ่ม
   + Oพร้อมกัน
- 7. กดปุ่ม 📾 เพื่อยืนยันการจัดเก็บ

# 6.4 การตั้งเวลาระบบๆ

เมื่อต้องการกำหนดเวลาระบบฯใหม่ทำตามขั้นตอนดังนี้

- กดปุ่ม 😌และใส่รหัสผ่าน
- 2. กดปุ่ม 🕐 เลื่อนไปเมนู Clock และกดปุ่ม 🎯
- 3. เลือก Time & Date และกดปุ่ม 💣
- 4. ใส่ค่าเวลา วัน เดือน ปี ใหม่ลงไป
- 5. และกดปุ่ม 🖻

### 6.5 การยกเลิกโซน

การยกเลิกโซน ทำในกรณีต้องการเปิดระบบเฉพาะบางส่วน โซนที่ถูกยกเลิกไป จะไม่แจ้งเตือนเมื่อมีการตรวจจับ และสามารถยกเลิกโซนได้ครั้งต่อครั้งเท่านั้น

- 1. กดปุ่ม 🕙 และใส่รหัสผ่าน
- 2. เลือก Activities และกดปุ่ม 📾
- 3. เลือก Bypass Zone และกดปุ่ม 🎯
- 4. กดปุ่ม 🕐 เลื่อนไปยังโซนที่ต้องการยกเลิก
- 5. กดปุ่ม® เปลี่ยน "N" ให้เป็น "Y"
- 6. และกดปุ่ม 🗟 เพื่อยืนยันการเปลี่ยนค่า

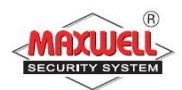

### 6.6 การดูเหตุการณ์ย้อนหลัง(Event Log)

- 1. กดปุ่ม 🟵 และใส่รหัสผ่าน
- 2. กดปุ่ม 🕐 เลื่อนไปยังเมนู Event Log และกดปุ่ม 🍙
- 3. จะปรากฏเหตุการณ์ล่าสุดที่ระบบทำงาน
- 4. หากต้องการดูเหตุการณ์อื่นให้กดปุ่ม 🕐

### 6.7 ดูการแจ้งเตือนล่าสุด(View Last Alarm)

กดปุ่ม 0ค้างไว้จะปรากฏเหตุการณ์แจ้งเตือนล่าสุด

### 6.8 การตรวจเช็คปัญหา(Troubles)

การตรวจเช็คปัญหาสามารถสังเกตไฟ Trouble LED 🛆 ติดกระพริบ ที่กล่อง ควบคุม และ ที่หน้าจอคีย์แพดจะแสดงไอคอน 🔺 หลังจากนั้นให้ตรวจเช็ครายการ ปัญหามีวิธีการ 2 แบบ ดังนี้

- กดปุ่ม @ จะปรากฏรายการปัญหาโชว์ที่กีย์แพด กดปุ่ม @ เพื่อดูรายการ
   อื่น ๆ

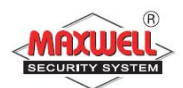

# Appendix A – ปัญหาระบบฯ(System Troubles)

### ในตารางแสดงรายละเอียดปัญหาของระบบฯ

| Trouble     | Description                          | Response                  |
|-------------|--------------------------------------|---------------------------|
| Low         | แบตเตอรี่อ่อน หรือแบตเตอรี่ไม่ได้ใส่ | ติดต่อผู้ติดตั้ง          |
| Battery     |                                      |                           |
| Loss of     | ไฟไม่เข้ากล่องควบคุม                 | ตรวจเช็คว่าเบรกเกอร์ปิด   |
| AC Power    |                                      | อยู่หรือไม่ / ตรวจเช็คว่า |
|             |                                      | Adaptor หลุดหรือไม่       |
| Auxiliary   | ระบบฯจ่ายไฟไปอุปกรณ์มีปัญหา(กรณี     | ติดต่อผู้ติดตั้ง          |
| Failure     | เชื่อมต่อกับอุปกรณ์มากเกินทำให้      |                           |
|             | กำลังไฟฟ้าไม่พอ)                     |                           |
| False Code  | ใส่รหัสผ่านผิด ครบ 3 ครั้ง           | ระบบๆจะแจ้งไปที่ CMS      |
| Trouble     |                                      |                           |
| Phone Line  | ไม่มีสัญญาณ โทรศัพท์                 | ติดต่อผู้ติดตั้ง          |
| Failure     |                                      |                           |
| Bus Failure | การเชื่อมต่ออุปกรณ์แบบ BUS มีปัญหา   | ติดต่อผู้ติดตั้ง          |
| Clock Not   | ไม่ได้ตั้งเวลา                       | ตั้งเวลาใหม่              |
| Set         |                                      |                           |
| Bell        | ไซเรนมีปัญหา                         | ติดต่อผู้ติดตั้ง          |
| Trouble     |                                      |                           |

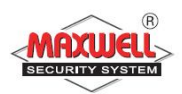

#### Appendix B – อภิธานศัพท์(Glossary)

Authority Level: ผู้ใช้งานแต่ละคนที่ใช้งานระบบฯจะต้องมีรหัสผู้ใช้งานเพื่อเข้า ใช้งาน จึงจำเป็นต้องกำหนดสิทธิในการเข้าถึงฟังชั่นการทำงาน ลำคับสูงสุด ไปจนถึงต่ำสุดเพื่อให้สอดคล้องกับตำแหน่งและหน้าที่ของแต่ละคน

- Chime: เป็นเสียงเตือนเมื่อมีบุคคลเข้ามาในพื้นที่ ที่ติดตั้งอุปกรณ์ตรวจจับ ตัวอย่างเช่น ถ้าต้องการเสียงเตือนเมื่อมีเข้ามาจากประตูหน้าบ้าน
- Configuration Software : เป็นโปรแกรมที่ผู้ติดตั้งระบบฯใช้ในการเชื่อมต่อเข้า ตั้งค่าการใช้งานและดูสถานะของระบบฯ

Event Log: เป็นรายการแสดงทุกเหตุการณ์ที่ระบบฯทำงาน

- Exit/Entry Delay: หน่วงเวลาขาออก และขาเข้า ในกรณีลูกค้าใช้คีย์แพคในการ ควบคุมการเปิด/ปิดระบบฯ
- Follow-Me Destinations: เป็นการแจ้งเหตุการณ์ไปยังผู้ใช้งานทางโทรศัพท์ Group: เป็นการสร้างกลุ่มโซนที่ใช้สำหรับเปิด/ปิด ระบบแบบแยกพื้นที่การ ทำงาน
- Keyswitch: ระบบฯรองรับการติดตั้งระบบ keyswitchใช้สำหรับ กด เพื่อเปิด/ปิด ระบบฯ
- Monitoring Station: ระบบฯรองรับการเชื่อมต่อไปยังศูนย์ควบคุมกลาง เมื่อ ระบบฯมีการแจ้งเตือนจะส่งข้อมูลไปยังศูนย์กลางพื้นคำเนินการตามลำคับ ความสำคัญ

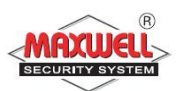

- Partition: ระบบฯรองรับการแบ่งพื้นที่ในการเปิด/ปิดระบบฯ เพื่อแยกพื้นที่ใน การทำงาน
- Proximity: เป็นเทคโนโลยีบัตรทาบ ใช้สำหรับนำบัตรทาบมาแตะบริเวณคีย์แพด สำหรับเปิด/ปิดระบบฯ เพื่อให้ผู้ใช้งานสะดวกสบายมากขึ้น(ต้องติดตั้งคียแพด ที่รองรับ Proximity เท่านั้น)

Tamper: เป็นระบบฯจะแจ้งเตือนเมื่อมีการเปิดฝาหรืองัด แงะ อุปกรณ์

- Utility Output (UO): ระบบฯสามารถเชื่อมต่อ UO ไปควบคุมอุปกรณ์ไฟฟ้า ภายในบ้านบางชนิด เช่น ควบคุมการเปิดปิดไฟ ประตูรี โมท แอร์ (ต้องติดตั้ง อุปกรณ์เสริม)
- Weekly Schedules: เป็นตารางเวลาเปิด/ปิดอัตโนมัติ เช่น เปิด/ปิดระบบฯ อัตโนมัติ เปิด/ปิดไฟอัตโนมัติ
- Zone: อุปกรณ์ตรวจจับในพื้นที่ ซึ่งในหนึ่งพื้นที่อาจจะสามารถติดตั้งอุปกรณ์ได้ หลายตัว เช่น ประตูทางเข้า ประตูหลัง ห้องครัว ห้องโถง ห้องนอนใหญ่ ฯลฯ พื้นที่เหล่านี้เมื่อมีการติดตั้งอุปกรณ์เข้าไปแล้วและเชื่อมต่อไปยังกล่องควบคุม จึงเรียกว่า "โซน"

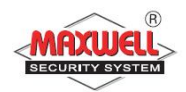

#### Note

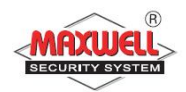

#### Note

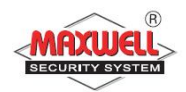

#### Note

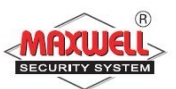

| Zone | Zone name | Zone | Zone name |
|------|-----------|------|-----------|
| 1    |           | 17   |           |
| 2    |           | 18   |           |
| 3    |           | 19   |           |
| 4    |           | 20   |           |
| 5    |           | 21   |           |
| 6    |           | 22   |           |
| 7    |           | 23   |           |
| 8    |           | 24   |           |
| 9    |           | 25   |           |
| 10   |           | 26   |           |
| 11   |           | 27   |           |
| 12   |           | 28   |           |
| 13   |           | 29   |           |
| 14   |           | 30   |           |
| 15   |           | 31   |           |
| 16   |           | 32   |           |

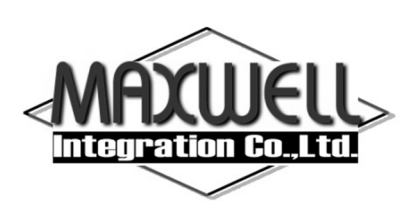

บริษัท แมกซ์เวลล์ อินทิเกรชั่น จำกัด 615 อาคารจิตต์อุทัย ถนนรามคำแหง แขวงหัวหมาก เขตบางกะปี กรุงเทพฯ 10240 โทร 0-2374-4060 (อัตโนมัติ 10 คู่สาย) , 0-2443-6608-9 โทรสาร 0-2732-0999

e-mail: support@maxwell.co.th